ĐẠI HỌC QUỐC GIA HÀ NỘI TRƯỜNG ĐẠI HỌC CÔNG NGHỆ

## PHỤ LỤC HƯỚNG DẫN KHAI BÁO TIÊM PHÒNG COVID

(Theo Thông báo số 13/TB-ĐHCN ngày 14/12/2022)

- Bước 1: Sinh viên đăng nhập vào cổng thông tin <u>https://daotao.vnu.edu.vn/</u>bằng tài khoản cá nhân (MSV + mật khẩu).
- 2. **Bước 2:** Vào mục Khai báo tiêm phòng Covid, chọn thông tin tương ứng: Chưa tiêm/Đã tiêm 1 mũi/Đã tiêm 2 mũi...., ngày tiêm, Loại vacxin.
- 3. **Bước 3:** Kích vào nút Ghi nhận để hoàn thành.

| DANH CHO SI                                            | VH VIEN                                                                                           | Chon hoc ký, Mã HK 212 - Hoc ký 2 năm 2021-2022 | 🐱 岁 Xem thông bảo 🛛 🔒 Đối mặt khẩu 🛛 🔂 Tho/ |
|--------------------------------------------------------|---------------------------------------------------------------------------------------------------|-------------------------------------------------|---------------------------------------------|
| <ul> <li>Khai bào tiêm phòng</li> <li>COVID</li> </ul> |                                                                                                   | KHAI BÁO TIẾM PHÒNG COVID                       |                                             |
| <ul> <li>Hướng dẫn</li> </ul>                          | 🛃 Ghi nhân                                                                                        |                                                 |                                             |
| • Hờ sự sinh viên                                      | THÔNG TIN CÁ NHÂN                                                                                 |                                                 |                                             |
| » Câp nhật hỗ sợ sinh viên                             | Ma Shri ven. 20044745                                                                             | HC Vallent, Mai Duc Anni                        | GOLDIN, Nan                                 |
| » Kết quả dăng ký học                                  | THÔNG TIN TIÊM PHÔNG NCOVID                                                                       |                                                 |                                             |
| » Đăng ký môn học                                      | Đã tiêm 2 mùi 🗙                                                                                   | ày tiêm mũi 1 dơ/nm/yyyy 🗖                      |                                             |
| » Kết quả học tập                                      | Chưa tiêm Loại                                                                                    | ai vacxin mũi 1 Vaccine AstraZeneca 🗸           |                                             |
| e Lịch thi                                             | Dă tiêm 2 mũi                                                                                     | ay bern múl 2 du 7 min 7 yyyy                   |                                             |
| » Để cương môn học                                     |                                                                                                   |                                                 |                                             |
| » Danh sách biếu mẫu                                   |                                                                                                   |                                                 |                                             |
| » Gưi yêu câu trợ giúp                                 |                                                                                                   |                                                 |                                             |
| <ul> <li>Danh sách sính viên theo<br/>ćp</li> </ul>    |                                                                                                   |                                                 |                                             |
| » Tài khoán truy cấp Ernail                            |                                                                                                   |                                                 |                                             |
| Số người đang online                                   | Công liêng là cầu lạo DHQG Hà Nội - Phát niễn bủ<br>144 ở công Viện Thập Quận Cầu Cầu Hà Nếi Việt | Tiung lầm Ứng dụng CNTT @2011 - 2022            |                                             |